INSTITUTIONAL ASSET MANAGEMENT

# PAYEEWEB USER GUIDE

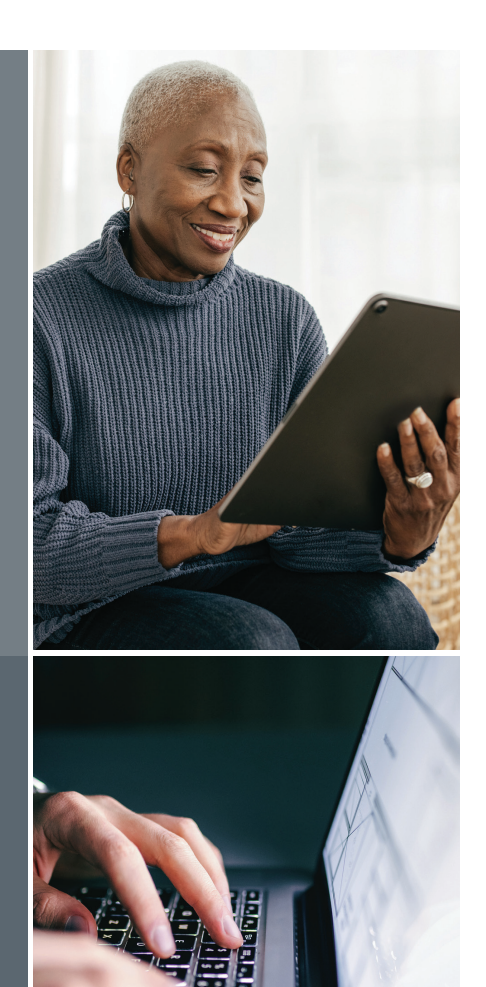

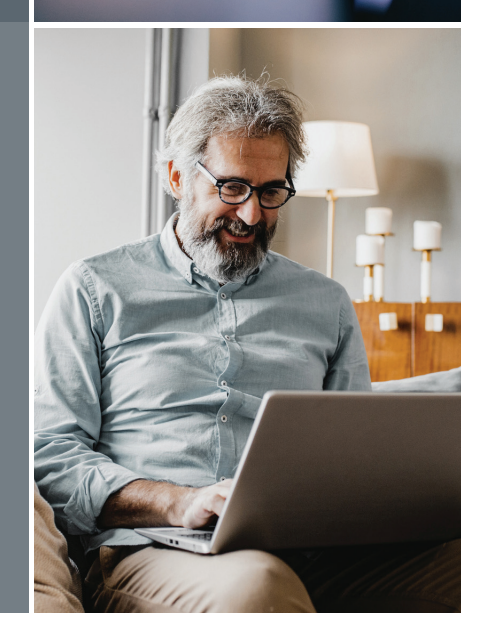

PNC INSTITUTIONAL ASSET MANAGEMENT

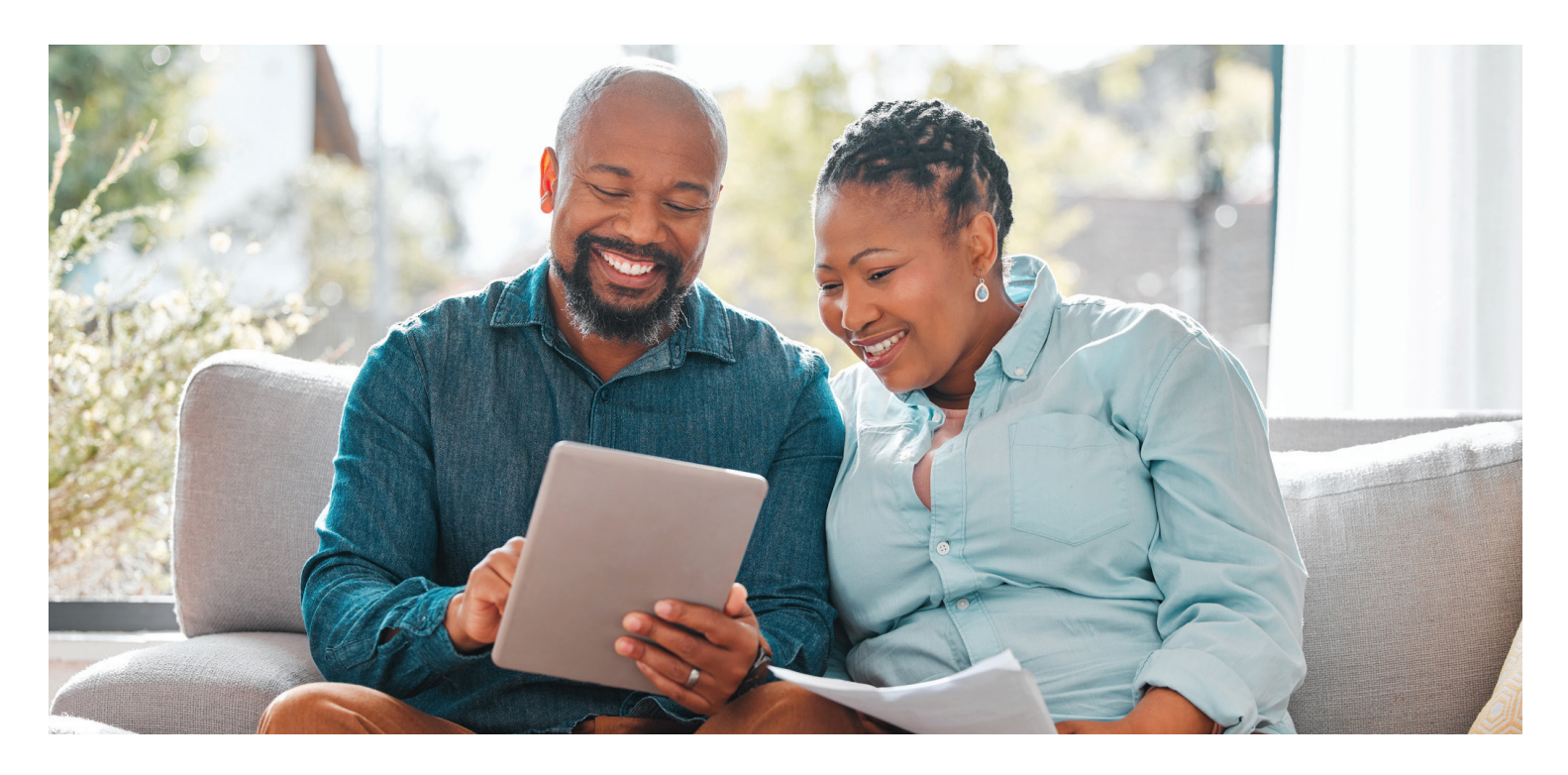

### **TABLE OF CONTENTS**

PNC Institutional Asset Management<sup>®</sup> (PNC IAM) is providing online access to benefit payment payees. This document will outline how to access and use the new system.

### pnc.com/payeeweb

| OVERVIEW                | 3  |
|-------------------------|----|
|                         |    |
| LOGIN PAGE              | 4  |
| Initial Login           | 4  |
| Subsequent Login        | 11 |
| Problems Signing In?    | 11 |
|                         |    |
| HOME PAGE               | 13 |
| Quick Links             | 14 |
| Account Info            | 14 |
| Recurring Distributions | 15 |
| Check History           | 15 |
| Check Details           | 16 |
| Tax Forms               | 17 |
| 1099-R Details          | 17 |

| NAVIGATION MENU                            | 18 |
|--------------------------------------------|----|
| Address                                    | 18 |
| Update Address                             | 18 |
| Direct Deposit                             | 20 |
| Add Direct Deposit                         | 20 |
| Stop Direct Deposit                        | 21 |
| Change Existing Direct Deposit Information | 22 |
| Deductions                                 | 23 |
| Navigation Bar Drop-Down Menu              | 24 |
| Current Account                            | 24 |
| Change Personal Information                | 24 |
| Change Account                             | 25 |
| Contact Us                                 | 26 |
| Sign Out                                   | 26 |
|                                            |    |

### **OVERVIEW**

#### PayeeWeb is an online website that allows plan participants to access their benefit payment records at PNC. Below is the full functionality of the system:

- PayeeWeb provides participants with real-time inquiry access to:
  - Home address

- Recurring payments
- Check history

- Federal and state deductions
- Tax forms
- If the user is in multiple plans, PayeeWeb will offer access to all plans.
- Update capabilities are available in PayeeWeb for users to change their home address (if in the same state) or to start, change or stop direct deposits. If a change is made after the 15th of the Month, it will not be reflected on the current Month's payment cycle. If it is after the 15th and the change is urgent, please call the PNC Employee Benefits Distribution toll-free line at 1-800-765-6148.
- When address or direct deposit (EFT) updates are made by payees in PayeeWeb, PNC will produce a confirmation letter.

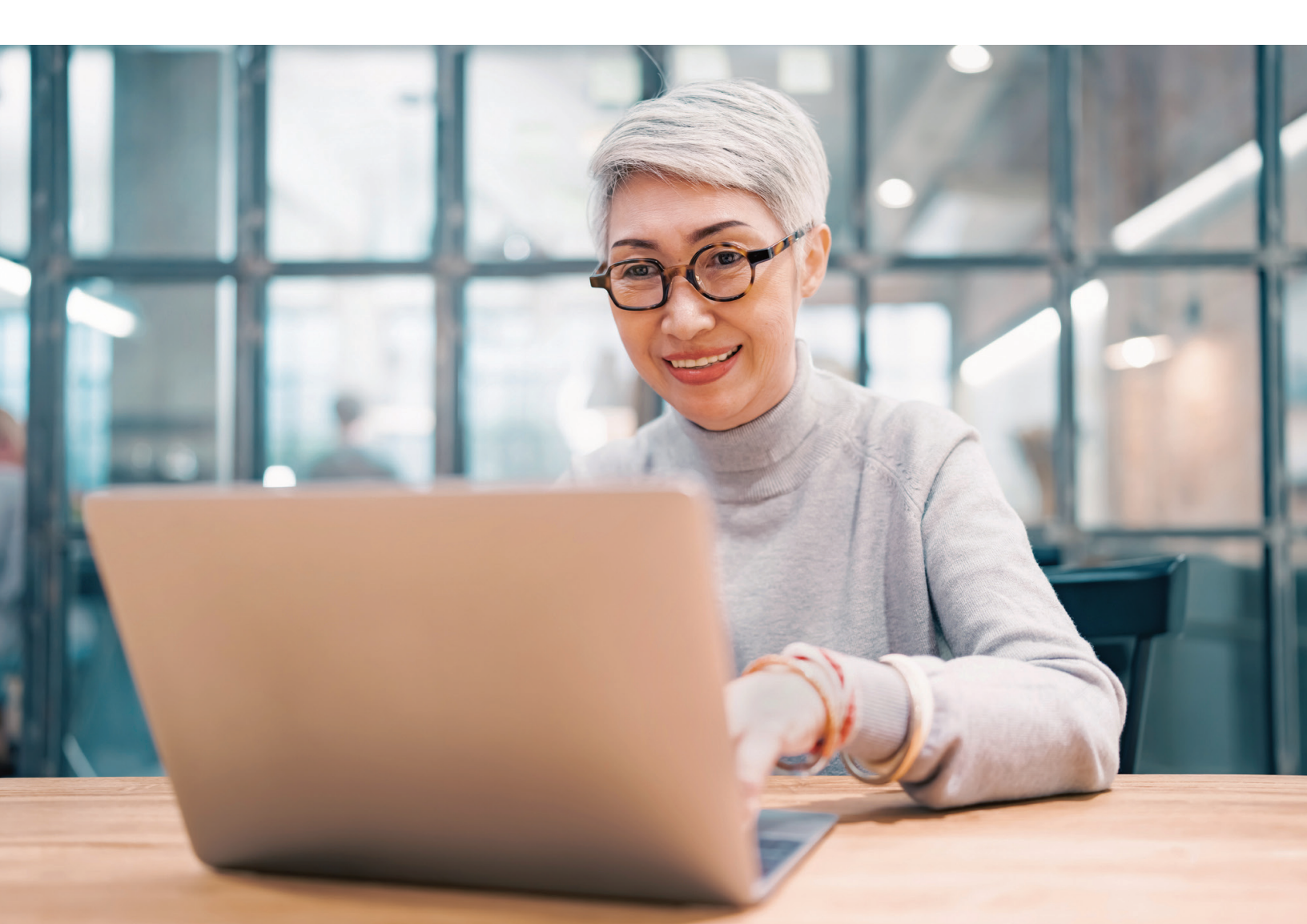

### **LOGIN PAGE**

#### **INITIAL LOGIN**

Each payee will receive a personal identification number (PIN) letter.

The information for the first login is:

#### User Login / Alias: Username

For example, if your name is Thomas Test and your Social Security number is 123-45-8881, your initial username will be **thomas.test8881**.

Once you key in your username, click the **Proceed** button.

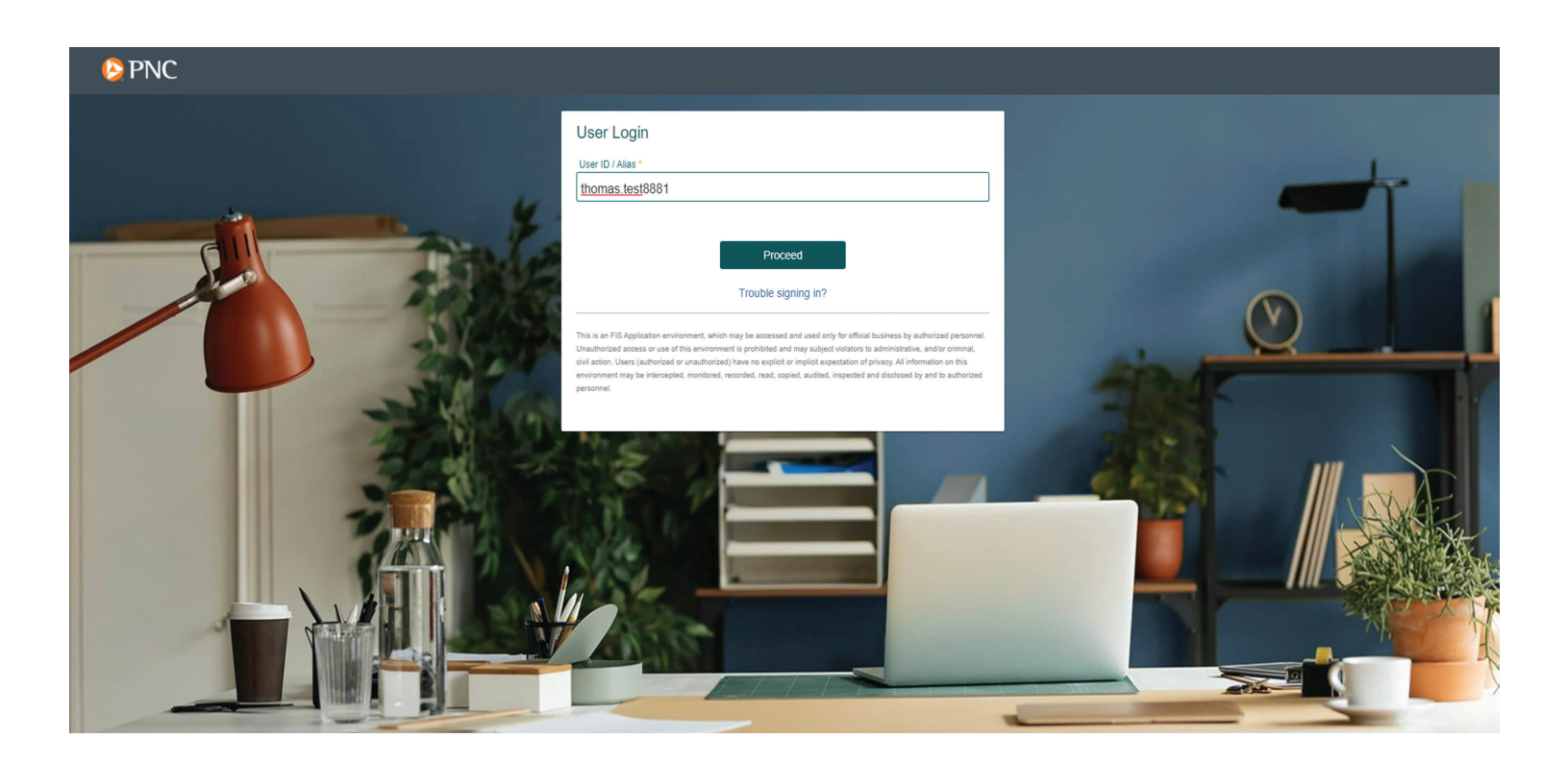

#### Password

Enter the **personal identification number (PIN)** you received in your PIN letter into the Password box (for the initial login only). Note that PINs are case sensitive. Then click the **Sign In** button to continue.

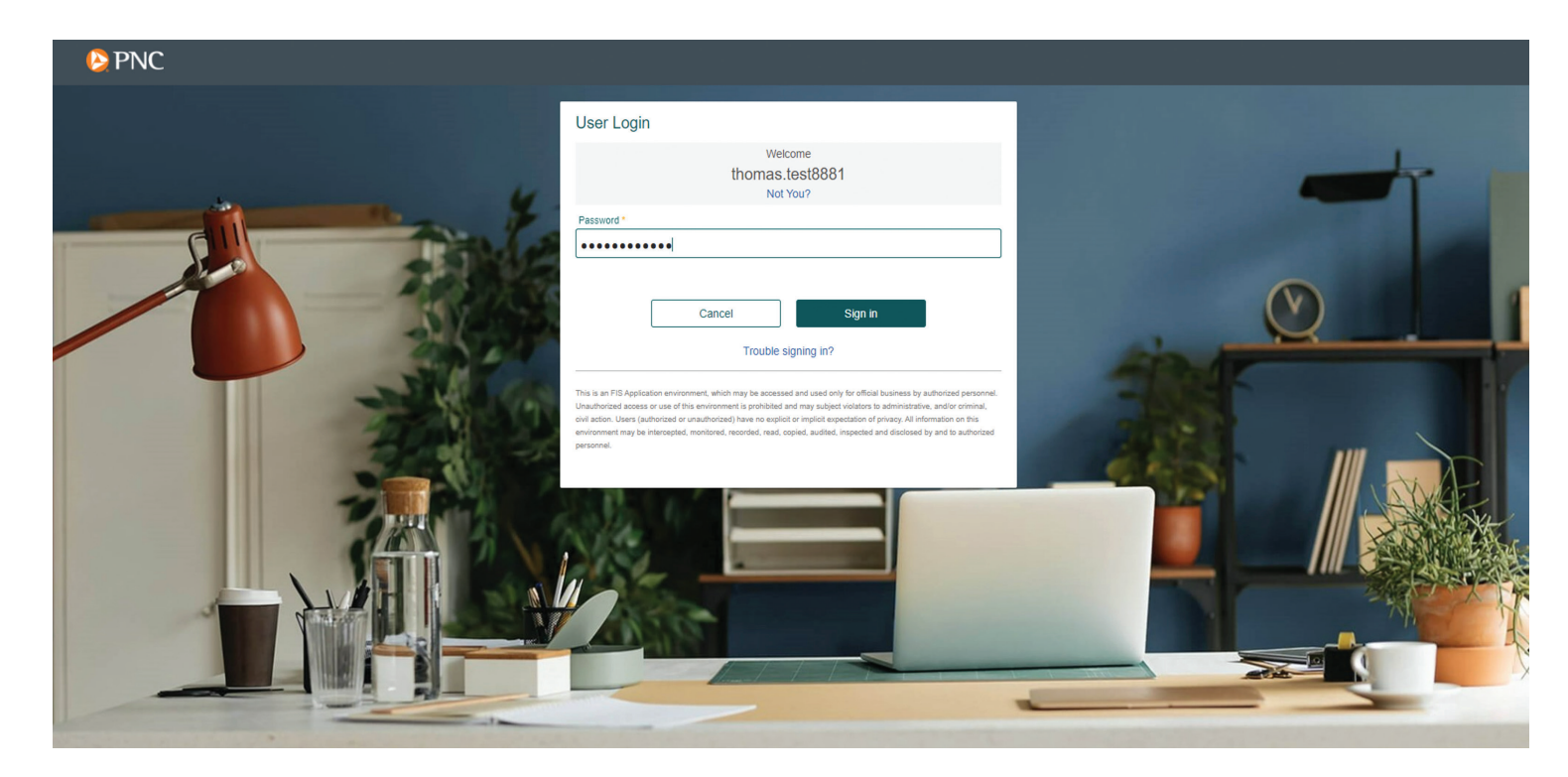

Upon login, you will be prompted to update your username and password. You may re-enter the initial username or create a different one. Then click the **Proceed** button.

- Note that login names can use A–Z, 0–9 and all special characters displayed on the screen.
- Login names **are not** case sensitive.

| NC 💫 |                                                                                                    |  |
|------|----------------------------------------------------------------------------------------------------|--|
|      | Change Login Name                                                                                                    |  |
|      | Due to a recent system change, your Login name (username) is no longer valid. Please change it to something that conforms to the following rules. Login names can use these characters : "A-Z","0-9","_",",",","@","-",",",",",",",",",",",",", |  |
|      | New Login name * Cancel Proceed                                                                                                    |  |
|      |                                                                                                    |  |

Enter your email address and click the **Proceed** button.

| NC 💫 PNC |                                                                                                    |
|----------|----------------------------------------------------------------------------------------------------|
|          | Update Email Address                                                                                                  |
|          | Your account does not have an email address setup. You are required to<br>enter your email address before continuing. |
| Sec.     | Enter your email address *                                                                                            |
|          | Cancel Proceed                                                                                                    |
|          |                                                                                                    |

You are required to change your password. Enter the information to change your password per the rules listed on the screen.

- **Old Password** = PIN from letter
- **New Password** = Create a new password using the rules listed on the screen.
- **Confirm New Password** = Re-enter the new password for confirmation.

Then click the **Proceed** button.

| 🚱 PNC                           |                                                                                                    |
|---------------------------------|----------------------------------------------------------------------------------------------------|
|                                 | Change Password                                                                                                    |
|                                 | Change Password This page allows you to update your password.<br>The following rules apply when changing passwords:<br>The new password must contain at least 8 characters.<br>The new password or passwords.<br>The new password cannot contain your Login Name, in forward or reverse order. Old Password: *   New Password: *   Confirm New Password: *   Cancel   Proceed |
|                                 |                                                                                                    |
| COLUMN DESIGN OF TAXABLE PARTY. | NAMES OF TAXABLE PARTY OF TAXABLE PARTY OF TAXABLE PARTY.                                                                                                    |

Acknowledge the Terms of Agreement for using the website:

• Click the box next to "I acknowledge."

Click the **I Agree** button to continue.

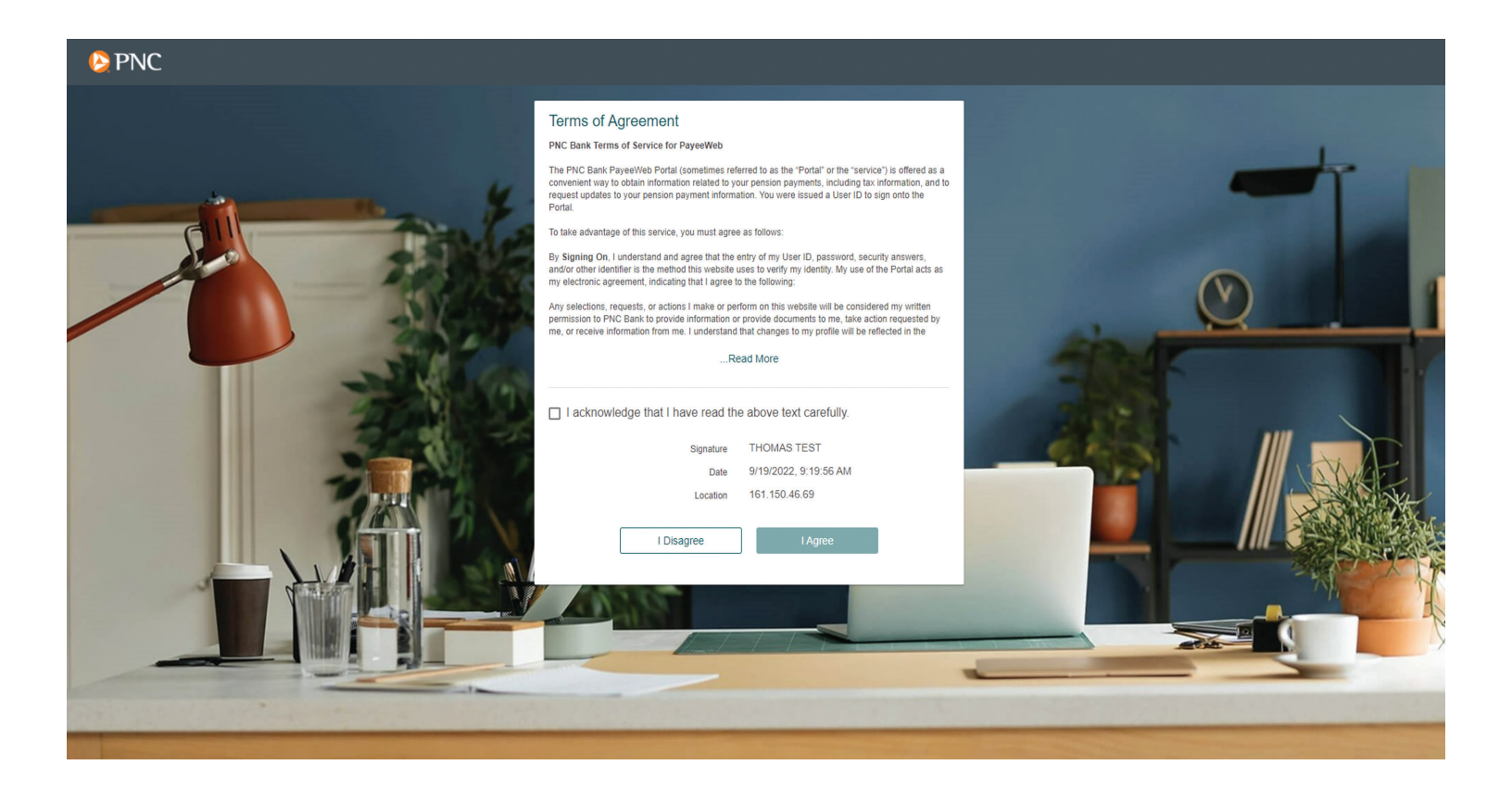

For added security, the system uses a one-time password (PIN) to authenticate you. To set up the device for the future, click **Add a New Device** to set up a method for receiving your PIN, which is required for logins.

On the **Add a New Device** screen, select the method you want to receive your PIN for each login and enter the information for that device.

Device Name: Enter an easily identifiable name for your device (example: Tom Cell Phone).

**Device Profile:** Select from drop-down list one of the following:

- PNC Bank Phone Message: Receive PIN via automated phone call
- PNC Bank Text Message: Receive PIN via text message on a smartphone

**Country Code:** Select **Country** from the drop-down list (United States is the default).

Mobile Number: Enter the phone number to be used, including area code and full phone number.

Click the **Save** button when complete.

| ₽NC |                                                                                                    |   |
|-----|----------------------------------------------------------------------------------------------------|---|
|     |                                                                                                    |   |
|     | Select OTP Device                                                                                                    |   |
|     | Your Out-of-Band PIN Device is the delivery destination where you will receive time-limited passcodes (PINs) during the login process. When prompted to enter your PIN, you will use that device to retrieve your PIN. | - |
|     | Add a New Device                                                                                                    | × |
|     | Mobile Number<br>Device Profile:<br>PNC Bank Text Message                                                                                                    |   |
|     | Country Code * Mobile Number: * (+1) United States •                                                                                                    |   |
|     | Cancel Save                                                                                                    |   |
|     |                                                                                                    |   |
|     |                                                                                                    |   |

For this initial login, click on an **OTP Device** (email or mobile number) where you will receive your one-time PIN.

Then click the **Proceed** button.

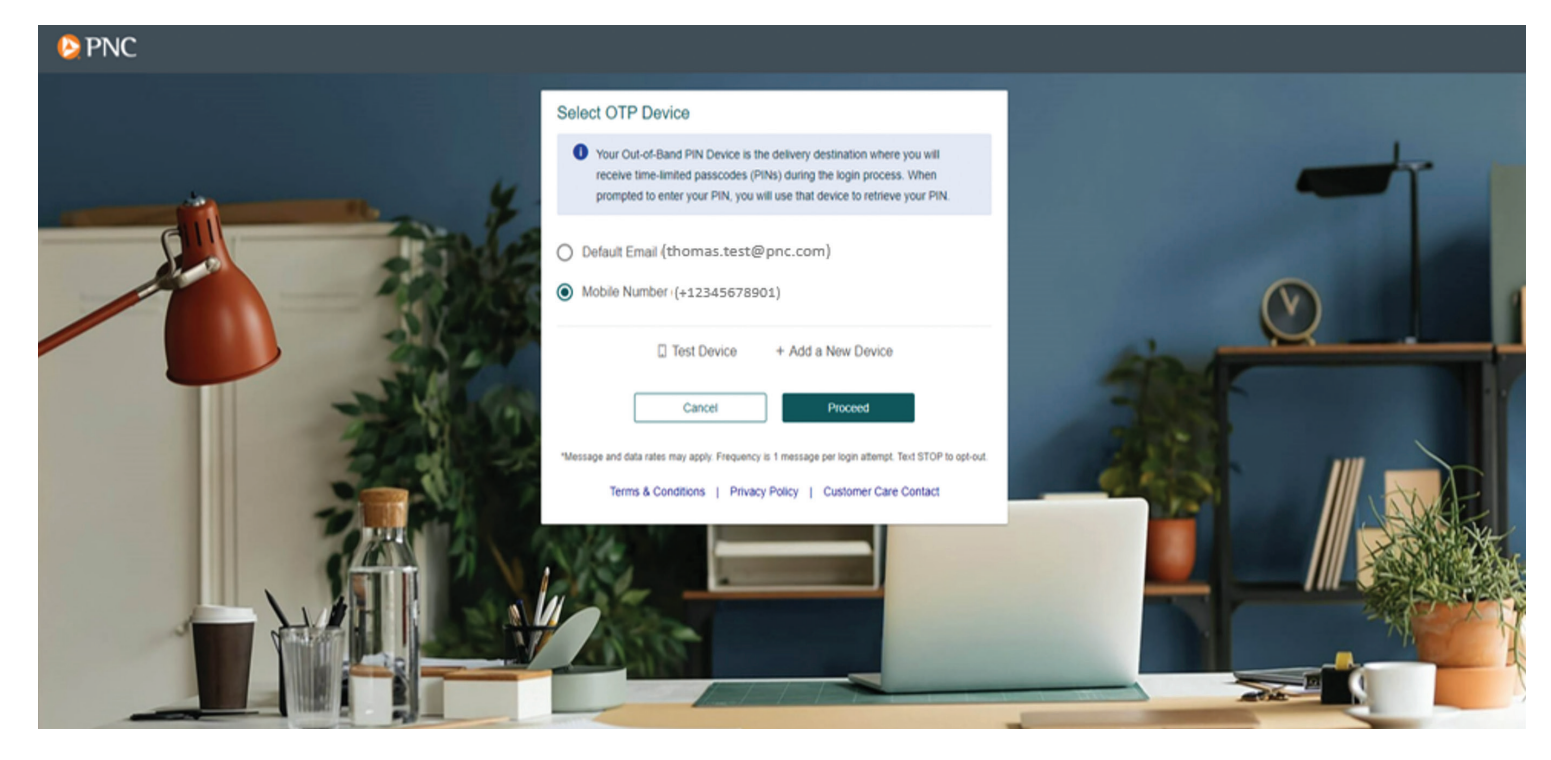

The system will send a 5-character PIN code to the newly set up device.

Enter the case-sensitive PIN code and click the **Validate OTP** button.

| PNC | Validate yeur One Time DIN eetun                                                                                                    |   |
|-----|----------------------------------------------------------------------------------------------------|---|
|     | An OTP code has been sent to your email address     *****wyatt@pnc.com. Please enter it below to complete the OTP     device registration process.                                                                                               | - |
|     | OTP Code *  It was a constrained of the OTP code, please wait a minute or try reconfiguring your device.  Cancel Validate OTP Centre Reconfigure OTP Device  Constrained of the OTP code, please wait a minute or try reconfiguring your device. |   |

Next, indicate whether or not the device you are using to log in will be regularly used and click the **Proceed** button.

• When indicating **"Yes**," the system stores this information and does not require a PIN code during subsequent login attempts.

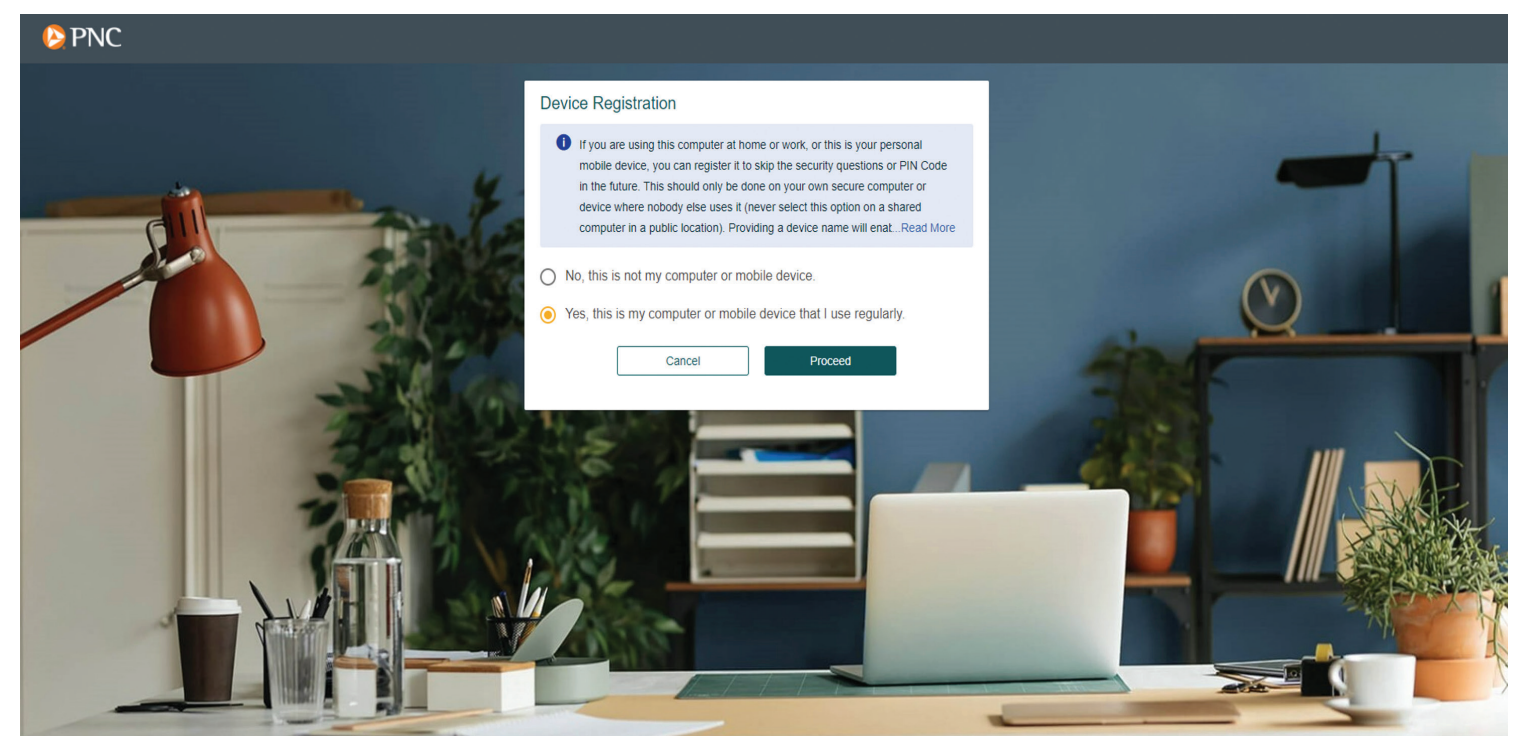

#### SUBSEQUENT LOGIN

After the initial login and setup, subsequent logins will ask for User Login ID and Password. If **"No"** is selected to indicate that you are not using your own secure computer or device, a one-time **PIN** code is generated and sent to your selected device.

#### **PROBLEMS SIGNING IN?**

If you have forgotten your password, enter your User Login ID and click the **"Trouble signing in?"** link.

Select "I forgot my password" and enter the email on file to reset the password.

Then click the **Proceed** button (see the first image on the next page).

### 🜔 PNC

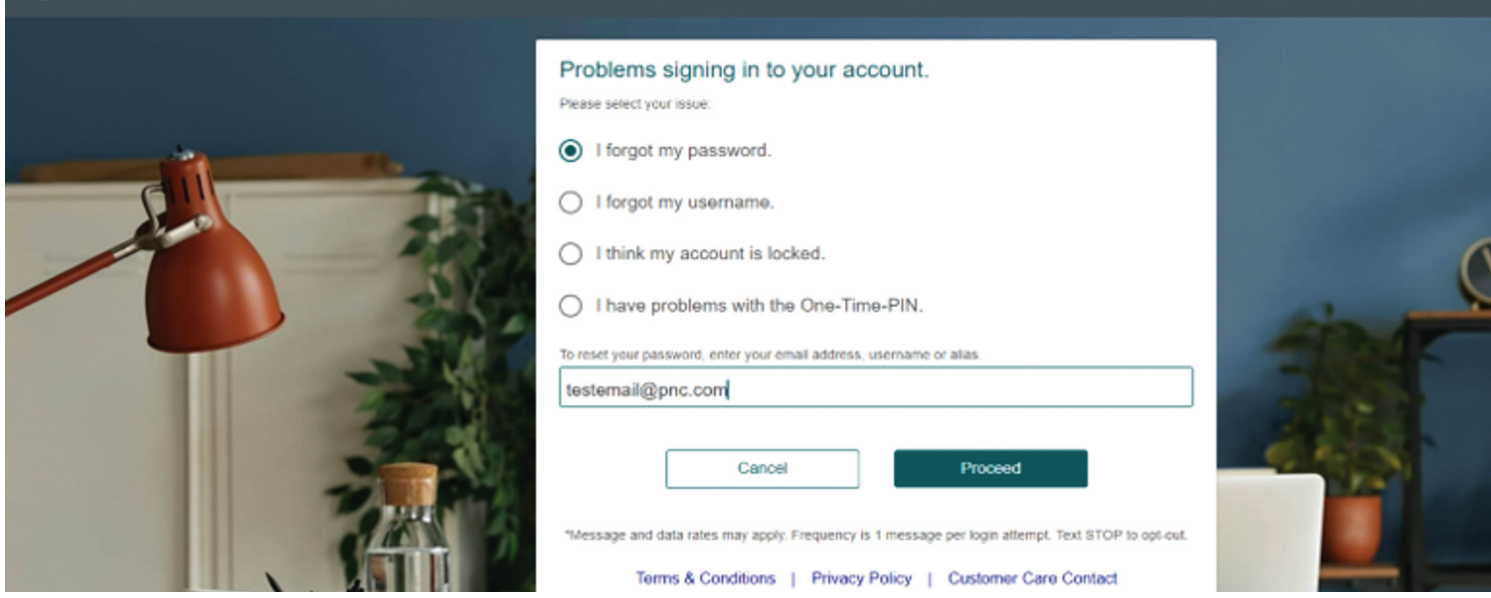

Enter the PIN received by your device and click the **Proceed** button.

| PNC     |                                                                      |
|---------|----------------------------------------------------------------------|
| Problem | ns signing in to your account.                                       |
| 0 P     | ease check your One-Time-PIN device to get the PIN code to use below |
|         |                                                                      |
|         | Canad                                                                |

The system will send an email with a temporary password. Log back into the site with your User Login ID and temporary password. Follow the steps to reset your password.

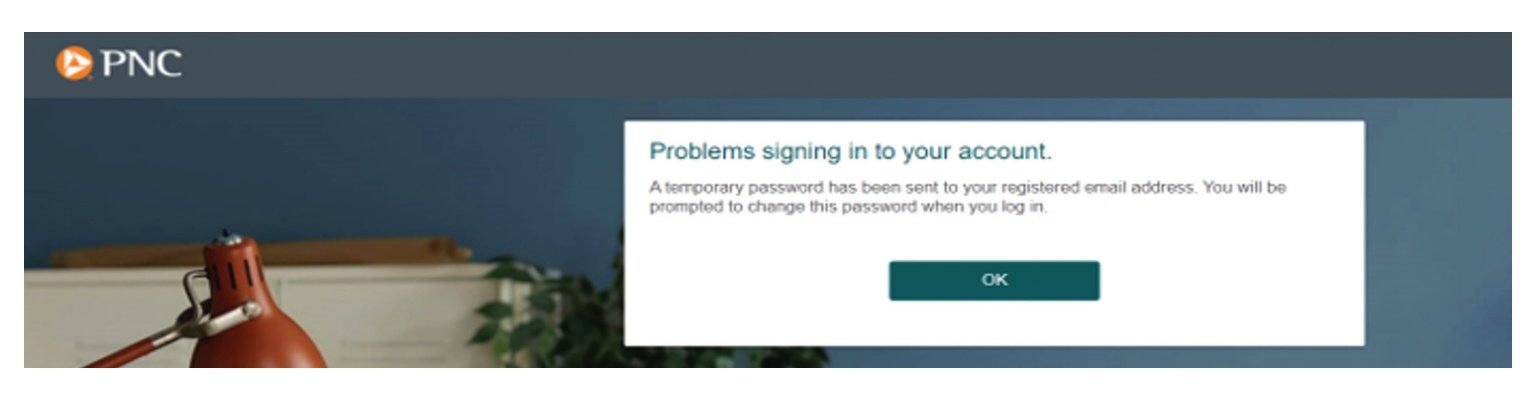

### **HOME PAGE**

Once signed in to your PayeeWeb profile, you will see your name in the top-right corner.

The **Home Page** has a **Navigation Menu** with tabs on the top border of the screen where you can access the following information:

- Address
- Direct Deposit
- Deductions

The **Home Page** displays information about your retirement account.

- Current Account, including year-to-date payment information
- Recurring Distributions, including your next payment date and amount
- Check History, including check date, check number, amount and status for each payment **Note:** Payments with direct deposit will also appear in this view.

You may also use the **Quick Links** on the left side of the screen to position yourself on a specific section of the page. They include Account Info, Check History and Tax Forms.

| 💫 PNC                 | Last Login: 09/21/2022 7:49 AM                                                                                                    |                                                                                                    |                                                                                                    | Hello THOMAS                                                                                                    | TEST! • Contact Us S                                         |
|-----------------------|----------------------------------------------------------------------------------------------------|----------------------------------------------------------------------------------------------------|----------------------------------------------------------------------------------------------------|----------------------------------------------------------------------------------------------------|--------------------------------------------------------------|
| Home Address Direct D | Deposit Deductions                                                                                                    |                                                                                                    |                                                                                                    |                                                                                                    |                                                              |
|                       |                                                                                                    |                                                                                                    |                                                                                                    |                                                                                                    |                                                              |
| count Info            |                                                                                                    |                                                                                                    |                                                                                                    |                                                                                                    |                                                              |
| eck History           | Current Account: OMNI                                                                                                    | PAY TEST PLAN PENSION                                                                                                    | Recurring Distributions                                                                                                    |                                                                                                    |                                                              |
| Forms                 | Year to Date                                                                                                    | ſ                                                                                                    | Installment 1                                                                                                    |                                                                                                    |                                                              |
|                       |                                                                                                    |                                                                                                    |                                                                                                    |                                                                                                    |                                                              |
|                       | Gross Amount                                                                                                    | 7,650.40                                                                                                    | Next Scheduled Payment                                                                                                    |                                                                                                    | 09/01/2022                                                   |
|                       | Deductions                                                                                                    | 1,600.00                                                                                                    | Amount                                                                                                    |                                                                                                    | 756.30                                                       |
|                       | Net Amount                                                                                                    | 6,050.40                                                                                                    |                                                                                                    |                                                                                                    |                                                              |
|                       | Payment Frequency                                                                                                    | Monthly                                                                                                    | More I                                                                                                    | Information                                                                                                    |                                                              |
|                       |                                                                                                    | ,                                                                                                    |                                                                                                    |                                                                                                    |                                                              |
|                       |                                                                                                    |                                                                                                    |                                                                                                    |                                                                                                    |                                                              |
|                       | Check History                                                                                                    |                                                                                                    |                                                                                                    |                                                                                                    |                                                              |
| A                     | Check History<br>Show 10 v records                                                                                                    |                                                                                                    |                                                                                                    | Search:                                                                                                    |                                                              |
|                       | Check History<br>Show 10 V records<br>Check Date                                                                                                    | * Number                                                                                                    | Amount                                                                                                    | Search:                                                                                                    |                                                              |
|                       | Check History<br>Show 10 v records<br>Check Date<br>2020/11/01 11/01/2020                                                                                                    | Number 27281913                                                                                                    | Amount     756.30                                                                                                    | Search: 0<br>Status 0<br>Cleared                                                                                                    | View                                                         |
|                       | Check History Show 10 v records Check Date 2020/11/01 11/01/2020 2020/12/01 12/01/2020                                                                                                    | <ul> <li>Number</li> <li>27281913</li> <li>27292353</li> </ul>                                                                                                    | <ul> <li>Amount</li> <li>756.30</li> <li>756.30</li> </ul>                                                                                                    | Search:<br>Status 0<br>Cleared<br>Cleared                                                                                                    | View                                                         |
|                       | Check History Show 10 v records Check Date 2020/11/01 11/01/2020 2020/12/01 12/01/2020 2021/01/01 01/01/2021                                                                                                    | Number           27281913           27292353           27302797                                                                                                    | <ul> <li>Amount</li> <li>756.30</li> <li>756.30</li> <li>756.30</li> </ul>                                                                                                    | Search:<br>Status 0 Cleared Cleared Cleared                                                                                                    | View<br>View<br>View                                         |
|                       | Check History Show 10 v records Check Date 2020/11/01 11/01/2020 2021/12/01 12/01/2020 2021/01/01 01/01/2021 2021/02/01 02/01/2021                                                                                                    | Number<br>27281913<br>27292353<br>27302797<br>27312912                                                                                                    | <ul> <li>Amount</li> <li>756.30</li> <li>756.30</li> <li>756.30</li> <li>756.30</li> </ul>                                                                                                    | Search:<br>Status<br>Cleared<br>Cleared<br>Cleared<br>Cleared                                                                                                    | View<br>View<br>View                                         |
|                       | Check History Show 10 v records Check Date 2020/11/01 11/01/2020 2020/12/01 12/01/2020 2021/02/01 02/01/2021 2021/02/01 02/01/2021 2021/03/01 03/01/2021                                                                                                    | Number           27281913           27292353           27302797           27312912           27324933                                                                                                    | Amount         0           756.30         756.30           756.30         756.30           756.30         756.30           756.30         756.30                                                                                                    | Search: Cleared Cleared Cleare  | View<br>View<br>View<br>View<br>View                         |
|                       | Check History Show 10 v records Check Date 2020/11/01 11/01/2020 2020/12/01 12/01/2020 2021/02/01 02/01/2021 2021/02/01 02/01/2021 2021/03/01 03/01/2021 2021/04/01 04/01/2021                                                                                                    | Number           27281913           27292353           27302797           27312912           27324933           2732463                                                                                                 | Amount         Image: Constraint of the second second  | Search:<br>Status<br>Cleared<br>Cleared<br>Cleared<br>Cleared<br>Cleared<br>Cleared<br>Cleared<br>Cleared                                                                                                    | View<br>View<br>View<br>View<br>View<br>View                 |
|                       | Check History Show 10 ✓ records Check Date 2020/11/01 11/01/2020 2021/02/01 12/01/2021 2021/02/01 02/01/2021 2021/03/01 03/01/2021 2021/03/01 03/01/2021 2021/05/01 05/01/2021                                                                                                    | Number           27281913           27292353           27302797           27312912           27324933           27332463           27341879                                                                             | Amount         0           756.30         756.30           756.30         756.30           756.30         756.30           756.30         756.30           756.30         756.30           756.30         756.30           756.30         756.30                                                                                                    | Search:<br>Status 0<br>Cleared<br>Cleared<br>Cleared<br>Cleared<br>Cleared<br>Cleared<br>Cleared<br>Cleared<br>Cleared<br>Cleared                                                                                                    | View<br>View<br>View<br>View<br>View<br>View<br>View         |
|                       | Check History           Show 10 ♥ records           Check Date           2020/11/01 11/01/2020           2020/12/01 12/01/2020           2021/02/01 02/01/2021           2021/03/01 03/01/2021           2021/03/01 03/01/2021           2021/05/01 05/01/2021           2021/05/01 05/01/2021                                                                                                    | Number           27281913           27292353           27302797           27312912           27324933           27332463           27341879           27351026                                                          | Amount         0           756.30         756.30           756.30         756.30           756.30         756.30           756.30         756.30           756.30         756.30           756.30         756.30           756.30         756.30           756.30         756.30                                                                                                    | Search:<br>Status<br>Cleared<br>Cleared<br>Cl | View<br>View<br>View<br>View<br>View<br>View<br>View         |
|                       | Check History           Show 10 → records           Check Date           2020/11/01 11/01/2020           2020/12/01 12/01/2020           2021/01/01 01/01/2021           2021/02/01 02/01/2021           2021/03/01 03/01/2021           2021/05/01 05/01/2021           2021/06/01 06/01/2021           2021/06/01 06/01/2021                                                                                                 | Number           27281913           27292353           27302797           27312912           27324933           27324933           27332463           27341879           27351026           27360176                    | Amount         Image: Constraint of the constraint of the constraint o | Search:<br>Status •<br>Cleared ·<br>Cleared ·<br>Cleared ·<br>Cleared ·<br>Cleared ·<br>Cleared ·<br>Cleared ·<br>Cleared ·<br>Cleared ·<br>Cleared ·<br>Cleared ·                                                                                                    | View<br>View<br>View<br>View<br>View<br>View<br>View<br>View |
|                       | Check History           Show 10 → records           Check Date           2020/11/01 11/01/2020           2020/12/01 12/01/2020           2021/02/01 02/01/2021           2021/02/01 02/01/2021           2021/03/01 03/01/2021           2021/05/01 05/01/2021           2021/06/01 06/01/2021           2021/06/01 06/01/2021           2021/06/01 06/01/2021           2021/06/01 06/01/2021           2021/06/01 06/01/2021 | Number           27281913           27292353           27302797           27312912           27324933           27324933           27332463           27351026           27351026           27360176           27369136 | Amount         Image: Constraint of the constraint of the constraint o | Search:<br>Status 0 Cleared Cleared Cleared Cleared Cleared Cleared Cleared Cleared Cleared Cleared Cleared Cleared Cleared Cleared Cleared Cleared                                                                                                    | View<br>View<br>View<br>View<br>View<br>View<br>View<br>View |

# **QUICK LINKS**

#### **ACCOUNT INFO**

The Account Info screen displays your Current Account and Recurring Distributions information:

- **Current Account** will list the name of your benefit plan, retirement account data, including the year to date gross, deductions, net amount and payment frequency.
- **Recurring Distributions** will list the Next Scheduled Payment date and Amount. There is also an option to click the **More Information** button to find detailed information on payments, distributions and deductions.

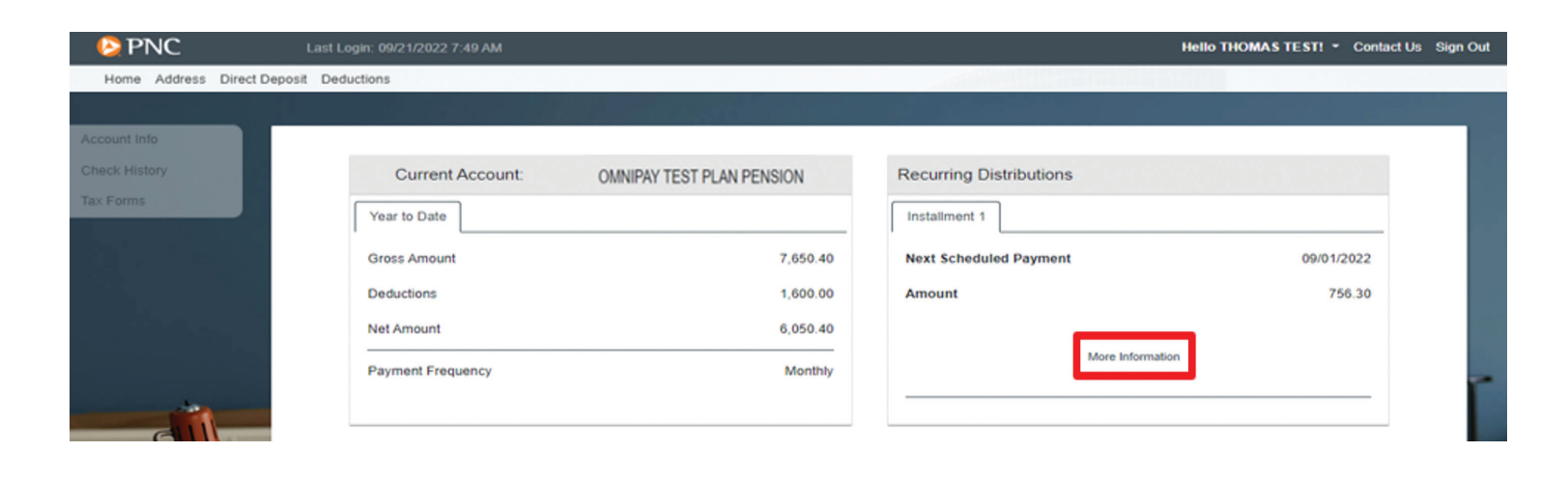

#### **RECURRING DISTRIBUTIONS**

Once you have clicked the **More Information** button, a further breakdown of the upcoming periodic payment will display. You can scroll down the page or use the **Quick Links** on the left side of the screen to move to a specific section of the page.

| PNC                     | Last Login: 09/21/2022 7:49 AM       |             |                 |            |                         | Hello THOMAS TEST! - Conta | act Us Si |
|-------------------------|--------------------------------------|-------------|-----------------|------------|-------------------------|----------------------------|-----------|
| Home Address Direct Dep | posit Deductions                     |             |                 |            |                         |                            |           |
|                         |                                      |             |                 |            |                         |                            |           |
| ment Info               |                                      |             |                 |            |                         |                            |           |
| ibution Info            | Recurring Distributio                | ns          |                 |            |                         |                            |           |
| ctions and Funding      |                                      |             |                 |            |                         |                            | i i       |
|                         | Payment Information                  |             |                 |            |                         |                            |           |
|                         | Active Address                       | Frequency   |                 | Monthly    | Тах Туре                | 1099-R                     |           |
|                         | THOMAS TEST                          | Last Payme  | ent             | 08/01/2022 | Payment Method          | Fixed                      |           |
|                         | 111 MAIN STREET<br>PEORIA, IL. 61610 | Next Paym   | ent             | 09/01/2022 | Annuity Type            | None                       |           |
|                         |                                      | Installment | Started         | 02/01/2001 | Payment Source          | Installment                |           |
|                         |                                      | Installment | Stops           | 12/31/9999 |                         |                            |           |
| 5                       |                                      |             |                 |            |                         |                            |           |
|                         |                                      |             |                 |            |                         |                            |           |
|                         | Distribution Information             |             |                 |            |                         |                            |           |
|                         | Gross Amount                         | 956.30      | Ordinary Income | 95         | 6.30 Employee Contribut | tions 0.00                 |           |
|                         | Deductions                           | 200.00      | Capital Gains   |            | 0.00 Other Nontaxable   | 0.00                       |           |
|                         | Net Amount                           | 756 30      | Total Taxable   | 04         | 6 30 Total Nontaxable   | 0.00                       |           |
|                         |                                      |             |                 |            |                         |                            |           |
|                         |                                      |             |                 |            |                         |                            |           |
|                         | Funding                              |             |                 | Deductions |                         |                            |           |
| 3                       |                                      |             |                 |            |                         |                            |           |
|                         |                                      |             | 133.20          | FED TAX    |                         | 200.00                     |           |
|                         | MONTHLY                              |             | 823.10          |            |                         |                            |           |

#### **CHECK HISTORY**

Navigate to the **Quick Links** on the left side of the screen and click on **Check History** to view your benefit payment history.

To check details on a specific payment date, click **View** next to the appropriate check.

| PNC                 |                               |        |          |        |          | н         | IIIO THOMAS | TESTI - Contact |
|---------------------|-------------------------------|--------|----------|--------|----------|-----------|-------------|-----------------|
| me Address Direct D | eposit Deductions             |        |          |        |          |           |             |                 |
|                     | Check History                 |        |          |        |          |           |             |                 |
| nt Info             |                               |        |          |        |          |           |             |                 |
| k History           | Show 10 v records             |        |          |        |          | Search:   | L           |                 |
| rms                 | Check Date                    |        | Number   |        | Amount 0 | Status    |             |                 |
|                     | 2020/11/01 11/01/2020         |        | 27281913 |        | 756.30   | Cleared   |             | View            |
|                     | 2020/12/01 12/01/2020         |        | 27292353 |        | 756.30   | Cleared   |             | View            |
|                     | 2021/01/01 01/01/2021         |        | 27302797 |        | 756.30   | Cleared   |             | View            |
|                     | 2021/02/01 02/01/2021         |        | 27312912 |        | 756.30   | Cleared   |             | View            |
|                     | 2021/03/01 03/01/2021         |        | 27324933 |        | 756.30   | Cleared   |             | View            |
|                     | 2021/04/01 04/01/2021         |        | 27332463 |        | 756.30   | Cleared   |             | View            |
| -                   | 2021/05/01 05/01/2021         |        | 27341879 |        | 756.30   | Cleared   |             | View            |
| AT COL              | 2021/06/01 06/01/2021         |        | 27351026 |        | 756.30   | Cleared   |             | View            |
|                     | 2021/07/01 07/01/2021         |        | 27360176 |        | 756.30   | Cleared   |             | View            |
|                     | 2021/08/01 08/01/2021         |        | 27369136 |        | 756.30   | Cleared   |             | View            |
|                     | Check Date                    |        | Number   |        | Amount   | Status    |             |                 |
|                     | Showing 1 to 10 of 22 records |        |          |        |          | Previous  | 1 2         | 3 Next          |
|                     |                               |        |          |        |          |           |             |                 |
|                     | Tax Forms                     |        |          |        |          |           |             |                 |
|                     | Tax i office                  |        |          |        |          |           |             |                 |
|                     | Show 10 v records             |        |          |        |          | Search:   |             |                 |
|                     | Туре                          | * Year | 0        | Amount |          | φ.        |             |                 |
|                     | 1099-R                        | 2004   |          |        |          | 10,942.80 |             | View            |
|                     | 1099-R                        | 2005   |          |        |          | 11,475.60 |             | View            |
|                     | 1099-R                        | 2006   |          | 100.00 |          | 11,475.60 | b.c         | View            |
|                     | 1000 B                        | 2007   |          |        |          | 11 475 60 |             | 16.000          |

#### **CHECK DETAILS**

Once you have clicked **View** next to the appropriate check, a further breakdown will be displayed, including the delivery address, status of check/payment, check cleared date, breakout of taxable earnings and deductions.

Scroll down the page or use the **Quick Links** on the left side of the screen to move to a specific section of the page.

| FINC                                | Last Login: 09/21/2022 7:49 AM                                               |                                                                                      |                          | Hello THOMA                                                    | STEST! - Contact U                                        |
|-------------------------------------|------------------------------------------------------------------------------|--------------------------------------------------------------------------------------|--------------------------|----------------------------------------------------------------|-----------------------------------------------------------|
| Iome Address Direct Dep             | osit Deductions                                                              |                                                                                      |                          |                                                                |                                                           |
| ery Info<br>bution Info<br>inctions | Check Details                                                                |                                                                                      |                          |                                                                | Print                                                     |
|                                     | Delivery Information                                                         |                                                                                      |                          |                                                                |                                                           |
|                                     | Check made payable to<br>THOMAS TEST<br>111 MAIN STREET<br>PEORIA, IL. 61610 | Check Status<br>Check Number<br>Check Date<br>Delivery<br>Type                       |                          |                                                                | Cleared<br>27281913<br>11/01/2020<br>Check<br>Installment |
|                                     | Distribution Information                                                     | Clear Date                                                                           |                          |                                                                | 11/02/2020                                                |
|                                     | Distribution Information                                                     | 956.30 Ordinary Income                                                               | 956.30                   | Employee Contributions                                         | 0.00                                                      |
|                                     | Distribution Information<br>Gross<br>Deductions                              | Clear Date<br>956.30 Ordinary Income<br>200.00 Capital Gains                         | 956.30<br>0.00           | Employee Contributions<br>Other Nontaxable                     | 0.00                                                      |
|                                     | Distribution Information<br>Gross<br>Deductions<br>Net                       | Clear Date<br>956.30 Ordinary Income<br>200.00 Capital Gains<br>756.30 Total Taxable | 956.30<br>0.00<br>956.30 | Employee Contributions<br>Other Nontaxable<br>Total Nontaxable | 0.00                                                      |
|                                     | Distribution Information<br>Gross<br>Deductions<br>Net<br>Deductions         | Clear Date<br>956.30 Ordinary Income<br>200.00 Capital Gains<br>756.30 Total Taxable | 956.30<br>0.00<br>956.30 | Employee Contributions<br>Other Nontaxable<br>Total Nontaxable | 0.00                                                      |

#### **TAX FORMS**

Scroll down the page or use the **Quick Links** on the left side of the screen to view your tax forms. To review detailed information for a specific form or year, click **View** next to the appropriate item.

|                | Last Login: 09/21/2022 7:49 AM                                                                                                    |                                            |          |        |        | Hello Th                                                                                                    | IOMAS TEST! • Co |
|----------------|----------------------------------------------------------------------------------------------------|--------------------------------------------|----------|--------|--------|----------------------------------------------------------------------------------------------------|------------------|
| dress Direct I | Deposit Deductions heads Date                                                                                                    |                                            | * Number |        | Amount | Status                                                                                                    |                  |
|                | 2020/11/01 11/01/2020                                                                                                    |                                            | 27281913 |        | 756.30 | Cleared                                                                                                    | View             |
|                | 2020/12/01 12/01/2020                                                                                                    |                                            | 27292353 |        | 756.30 | Cleared                                                                                                    | View             |
|                | 2021/01/01 01/01/2021                                                                                                    |                                            | 27302797 |        | 756.30 | Cleared                                                                                                    | View             |
|                | 2021/02/01 02/01/2021                                                                                                    |                                            | 27312912 |        | 756.30 | Cleared                                                                                                    | View             |
|                | 2021/03/01 03/01/2021                                                                                                    |                                            | 27324933 |        | 756.30 | Cleared                                                                                                    | View             |
|                | 2021/04/01 04/01/2021                                                                                                    |                                            | 27332463 |        | 756.30 | Cleared                                                                                                    | View             |
|                | 2021/05/01 05/01/2021                                                                                                    |                                            | 27341879 |        | 756.30 | Cleared                                                                                                    | View             |
|                | 2021/06/01 06/01/2021                                                                                                    |                                            | 27351026 |        | 756.30 | Cleared                                                                                                    | View             |
|                | 2021/07/01 07/01/2021                                                                                                    |                                            | 27360176 |        | 756.30 | Cleared                                                                                                    | View             |
|                |                                                                                                    |                                            | 27260126 |        | 756.30 | Cleared                                                                                                    | View             |
|                | 2021/08/01 08/01/2021                                                                                                    |                                            | 27309130 |        | 150.50 |                                                                                                    |                  |
|                | 2021/08/01 08/01/2021<br>Check Date<br>Showing 1 to 10 of 22 record                                                                                                    | s                                          | Number   |        | Amount | Status<br>Previous 1                                                                                                    | 2 3 Next         |
|                | Tax Forms                                                                                                    | 9                                          | Number   |        | Amount | Status<br>Previous 1                                                                                                    | 2 3 Next         |
|                | Tax Forms<br>Show 10 v 10 v 10 v 10 v 10 v 10 v 10 v 10                                                                                                    | s<br>A Year                                | Number   | Amount | Amount | Status Previous  Search:  0                                                                                                    | 2 3 Next         |
|                | Tax Forms Show 10 v records Type 1099-R                                                                                                    | \$<br><b>Year</b><br>2004                  | Number   | Amount | Amount | Status<br>Previous 1<br>Search:<br>0<br>10,942.80                                                                                           | 2 3 Next         |
|                | Tax Forms Tax Forms Type 1099-R 1099-R 1099-R                                                                                                    | \$     Year     2004     2005              | Number   | Amount | Amount | Status           Previous         1           Search:         0           10,942.80         11,475.60                                       | 2 3 Next         |
|                | 2021/08/01 08/01/2021           Check Date           Showing 1 to 10 of 22 record           Tax Forms           Show 10 v records           Type           1099-R           1099-R           1099-R           1099-R | \$      Year      2004      2005      2006 | Number   | Amount | Amount | Status           Previous         1           Search:         0           10,942.80         11,475.60           11,475.60         11,475.60 | 2 3 Next         |

#### 1099-R DETAILS

Once you have clicked **View** next to the appropriate tax form and year, a further breakdown of the tax form will be displayed, including the delivery address and breakout of federal and state tax withholdings and other amounts.

To download the tax form, please click **Download 1099-R**.

Scroll down the page or use the **Quick Links** on the left side of the screen to move to a specific section of the page.

| 💫 PNC                               | Last Login: 09/21/2022 7:49 AM                      |           |                                | Hello THOMAS TEST! - Contac   | t Us Sign Out                                                 |                                              |                                |                                              |                                                             |                                                          |
|-------------------------------------|-----------------------------------------------------|-----------|--------------------------------|-------------------------------|---------------------------------------------------------------|----------------------------------------------|--------------------------------|----------------------------------------------|-------------------------------------------------------------|----------------------------------------------------------|
| Home Address Direct Dep             | osit Deductions                                     |           |                                |                               |                                                               |                                              |                                |                                              |                                                             |                                                          |
| Distribution Info<br>Financial Info | 1099-R Details                                      |           |                                | Download 1099-R               |                                                               |                                              |                                |                                              |                                                             |                                                          |
|                                     | Distribution Information                            |           |                                |                               |                                                               |                                              |                                |                                              |                                                             |                                                          |
|                                     | Mailing Address                                     |           | Tax Year                       | 2004                          |                                                               |                                              |                                |                                              |                                                             |                                                          |
|                                     | THOMAS TEST<br>111 MAIN STREET<br>PEORIA, IL. 61610 |           | Form Type<br>Account Number    | 1099R<br>20050304163100035839 | -                                                             |                                              |                                |                                              |                                                             |                                                          |
| dille                               |                                                     |           | Plan Type<br>Distribution Code | Pension<br>7                  |                                                               |                                              |                                |                                              |                                                             |                                                          |
|                                     |                                                     | •         |                                |                               | PAYER'S name, street addres<br>country, ZIP or foreign postal | s, city or town, state<br>code, and phone no | CORRE                          | CTED (if checked)<br>1 Gross distribution    | OMB No. 1545-0119                                           | Distributions From<br>Pensions, Annuities,               |
|                                     | Financial Information                               |           |                                |                               | PNC ADVISORS<br>0INSTITUTIONAL INVESTME<br>PITTSBURGH,PA      | NT GROUP P2-PT                               | PP-1                           | \$ 10,942.80<br>2a Taxable amount            | 2020 р                                                      | Retirement or<br>rofit-Sharing Plans,<br>IRAs, Insurance |
|                                     | Federal                                             |           | State                          | •                             | 152222705                                                     |                                              |                                | \$ 10.942.80<br>2b Taxable amount            | Form 1099-R                                                 | Contracts, etc.                                          |
| Contraction of the second           | Box 1, Gross Distribution                           | 10,942.80 | Box 15, State                  | PA                            | PAYER'S TIN                                                   | RECIPIENT'S T                                | IN                             | 3 Capital gain (included                     | 4 Federal income tax                                        | Report this<br>income on your                            |
|                                     | Box 2a, Taxable Amount<br>Box 3, Capital Gain       | 10,942.80 | Box 14, State Tax Withheld     | 0.00                          |                                                               |                                              |                                | in box 2a)                                   | withheid                                                    | federal tax<br>return. If this                           |
|                                     | Box 4, Federal Income Tax Withheld                  | 2,400.00  | Box 8, Other                   | 0.00                          | RECIPIENT'S name                                              | 1234                                         | 10001                          | 5 Employee contributions/<br>Designated Roth | 6 Net unrealized<br>appreciation in<br>amployate securities | federal income<br>tax withheld in                        |
|                                     | Box 5, Employee Contribution                        | 0.00      | -                              |                               |                                                               |                                              |                                | insurance premiums<br>\$ 0.00                | \$ 0.00                                                     | box 4, attach<br>this copy to                            |
|                                     | Box 6, Net Unrealized Appreciation                  | 0.00      |                                |                               | Street address (including apt.<br>111 MAIN STREET             | no.)                                         |                                | 7 Distribution RW<br>code(s) SMPLE           | 8 Other                                                     | This information is                                      |
|                                     |                                                     | 0.00      |                                |                               | City or town, state or province, or<br>PEORIA, IL 61610       | country, and ZIP or fo                       | reign postal code              | 9a Your percentage of total<br>distribution  | b Total employee contributions     b 0.00                   | being furnished to<br>the IRS.                           |
|                                     |                                                     |           |                                |                               | 10 Amount allocable to IRR<br>within 5 years                  | 11 1st year of desig<br>Roth contrib.        | 12 FATCA filing<br>requirement | 14 State tax withheld<br>\$ 0.00             | 15 State/Payer's state no.<br>PA                            | 16 State distribution<br>\$                              |
|                                     |                                                     |           |                                |                               | \$ 0.00<br>Account number (see instruction                    | 15)                                          | 13 Date of<br>payment          | \$<br>17 Local tax withheld<br>\$            | 251211909<br>18 Name of locality                            | \$ 10,942.80<br>19 Local distribution<br>\$              |
|                                     |                                                     |           |                                |                               | 20050304163100<br>Form 1099-R                                 | 035839<br>www                                | .irs.gov/Form1099R             | \$                                           | Department of the Treasury                                  | \$<br>- Internal Revenue Service                         |

### **NAVIGATION MENU**

### **ADDRESS**

Using the navigation menu on the top border of the screen, click on the Address tab to display your current address on file.

| 😫 PNC                     | Last Login: 10/18/2022 9:52 AM            | Hello THOMAS TEST! - Contact Us Sign Out |
|---------------------------|-------------------------------------------|------------------------------------------|
| Home Address Direct Depos | t Deductions                              |                                          |
|                           |                                           |                                          |
|                           | Current Address                           |                                          |
|                           | Name<br>THOMAS TEST                       |                                          |
|                           | Address<br>116 ALLEGHENY AVE              |                                          |
|                           | City State ZIP<br>BARTONVILLE IL 61607    | -                                        |
| E.                        | Country                                   |                                          |
|                           |                                           |                                          |
|                           | Copyright © 2022 FIS All Rights Reserved. |                                          |

#### **UPDATE ADDRESS**

If any changes are needed, select the **Update** button to modify your current information. If a change is made after the 15th of the Month, it will not be reflected on the current Month's payment cycle.

**Note:** You can only update your address using PayeeWeb if the old and new address are located in the same state.

For address changes to a different state, there may be possible tax withholding updates. Please call the **PNC Employee Benefits Distribution** toll-free line at **1-800-765-6148**.

| 🜔 PNC               | Last Login: 10/18/202 | 2 9:52 AM         |                       |                      | н      | ello THOMAS TEST! - Contact Us Sign Out                                                                          |
|---------------------|-----------------------|-------------------|-----------------------|----------------------|--------|----------------------------------------------------------------------------------------------------|
| Home Address Direct | Deposit Deductions    |                   |                       |                      |        |                                                                                                    |
|                     |                       |                   |                       |                      |        |                                                                                                    |
|                     |                       |                   |                       |                      |        |                                                                                                    |
|                     | (                     | Current Address   |                       |                      | Update |                                                                                                    |
|                     |                       | Name              |                       |                      | ]      |                                                                                                    |
|                     |                       | THOMAS TEST       |                       |                      |        |                                                                                                    |
|                     |                       | Address           |                       |                      |        | and the second second second second second second second second second second second second second second second |
|                     |                       | 116 ALLEGHENY AVE |                       |                      |        | A DESCRIPTION OF TAXABLE PARTY.                                                                                  |
|                     |                       | City              | State                 | ZIP                  |        |                                                                                                    |
|                     |                       | BARTONVILLE       | IL                    | 61607                |        |                                                                                                    |
| CIII                |                       | Country           |                       |                      |        |                                                                                                    |
|                     | 2                     |                   |                       |                      |        |                                                                                                    |
|                     |                       |                   |                       |                      |        |                                                                                                    |
|                     |                       |                   | Copyright © 2022 FIS. | All Rights Reserved. |        |                                                                                                    |
|                     |                       |                   |                       |                      |        |                                                                                                    |
|                     | 1                     |                   |                       |                      |        |                                                                                                    |

| 💫 PNC                    | Last Login: 10/18/2022 9:52 AM |                                  |                                                           |                             |                    | Hello THOMAS TEST! - C | ontact Us Sign Out |
|--------------------------|--------------------------------|----------------------------------|-----------------------------------------------------------|-----------------------------|--------------------|------------------------|--------------------|
| Home Address Direct Depo | osit Deductions                |                                  |                                                           |                             |                    |                        |                    |
|                          | Update                         | Address                          |                                                           |                             | Update             |                        |                    |
|                          | Addres<br>111 Ma               | s<br>nin Street                  |                                                           |                             |                    |                        |                    |
|                          | City<br>Peoria                 |                                  | itate<br>ILLINOIS                                         | ZIP<br>61610                |                    | -                      | 1                  |
|                          | Countr                         | У                                |                                                           |                             |                    | Q                      | 1                  |
|                          | Important: If y                | ou need to change your address t | o reflect a different state, please call on 800-765-6148. | e of our Customer Service F | Representatives at |                        |                    |
|                          |                                | Cc                               | pyright © 2022 FIS. All Rights Reserved                   |                             |                    | - 11                   |                    |

Once you have updated and reviewed your new address information, click the **Update** button to save.

A confirmation screen will appear indicating that your address has been changed.

| 🜔 PNC                  | Last Login: 10/18/2022 9:52 AM |                                                                                                    | Hello THOMAS TESTI - Contact Us Sign Out |
|------------------------|--------------------------------|----------------------------------------------------------------------------------------------------|------------------------------------------|
| Home Address Direct De | eposit Deductions              |                                                                                                    |                                          |
|                        |                                | Update Address         Your address has been changed!         Home         Copyright @ 2022 FIS All Rights Reserved. |                                          |
|                        | 3450                           |                                                                                                    |                                          |

## **DIRECT DEPOSIT**

Using the navigation menu on the top border of the screen, click on the **Direct Deposit** tab. The system allows you to view, add, change or delete your direct deposit information. If a change is made after the 15th of the Month, it will not be reflected on the current Month's payment cycle.

#### **ADD DIRECT DEPOSIT**

If you do not currently have your distributions sent via direct deposit and wish to have your payments sent directly to your bank account, click the **Yes** button and enter your direct deposit information in the fields provided.

| 💫 PNC               | Last Login: 10/18/2022 9:52 AM |                                                                  | Hello THOMAS TEST! - Contact Us Sign Out |
|---------------------|--------------------------------|------------------------------------------------------------------|------------------------------------------|
| Home Address Direct | Deposit Deductions             |                                                                  |                                          |
|                     |                                |                                                                  |                                          |
|                     |                                |                                                                  |                                          |
|                     |                                | We do not have your Direct Deposit information on file.          |                                          |
|                     |                                | Would you like to receive your distributions via Direct Deposit? |                                          |
|                     |                                | Yes                                                              |                                          |
|                     |                                | Copyright © 2022 FIS. All Rights Reserved.                       |                                          |
| 1                   | - 376                          |                                                                  |                                          |

Once you have added and reviewed your direct deposit information, click the **Update** button and a confirmation screen will appear indicating that your direct deposit instructions have been added.

| 💫 PNC                  | Last Login: 10/18/2022 9:52 AM                                                                                                    | Hello THOMAS TEST! - Contact Us Sign Out |
|------------------------|----------------------------------------------------------------------------------------------------|------------------------------------------|
| Home Address Direct De | posit Deductions                                                                                                    |                                          |
|                        | Direct Deposit Stop EFT Update Your Direct Deposit information was added successfully! ×                                                                                                    |                                          |
|                        | Routing/Transit Number:<br>083000108<br>Account Number:<br>•••••6789                                                                                                    |                                          |
| An                     | Account Type:<br>Checking<br>Bank Name:                                                                                                    |                                          |
|                        | If you have questions about using Direct Deposit to receive your distributions, please contact one of our Customer Service<br>Representatives at 800-765-6148.<br>Copyright © 2022 FIS. All Rights Reserved. |                                          |

#### **STOP DIRECT DEPOSIT**

If you currently receive your distributions via direct deposit, your existing bank routing number and account number information will be displayed. To stop receiving direct deposit payments, click the **Stop EFT** button and then **Yes** to submit the change.

**Note:** If you are stopping direct deposits and payments are to continue, checks will be mailed to the address listed on the **Address** tab. In addition, checks are sent via regular U.S. mail, which may result in a longer delivery time.

| 💫 PNC                    | Last Login: 10/18/2022 9:52 AM                                                                                                    | Hello THOMAS TEST! - Contact Us Sign Out |
|--------------------------|----------------------------------------------------------------------------------------------------|------------------------------------------|
| Home Address Direct Depo | sit Deductions                                                                                                    |                                          |
|                          | Are you sure you want to stop this EFT? Yes Cancel                                                                                                    |                                          |
|                          | Routing/Transit Number:<br>083000108                                                                                                    |                                          |
|                          | Account Number.                                                                                                    |                                          |
| A la                     | Bank Name:                                                                                                    |                                          |
|                          | If you have questions about using Direct Deposit to receive your distributions, please contact one of our Customer Service<br>Representatives at 800-765-6148.<br>Copyright © 2022 FIS. All Rights Reserved. |                                          |
|                          |                                                                                                    |                                          |

A confirmation screen will appear indicating that the direct deposit has been deleted and payments will be sent by check.

| 💫 PNC                    | Last Login: 10/18/2022 9:52 AM                                                                  | Hello THOMAS TEST! - Contact Us Sign Out |
|--------------------------|-------------------------------------------------------------------------------------------------|------------------------------------------|
| Home Address Direct Depo | sit Deductions                                                                                  |                                          |
|                          |                                                                                                 |                                          |
|                          | Direct Deposit                                                                                  |                                          |
|                          | Your Direct Deposit information was DELETED successfully! You will now start receiving a check. |                                          |
|                          | Routing/Transit Number:<br>083000108                                                            |                                          |
|                          | Account Number:                                                                                 |                                          |
|                          | Account Type:                                                                                   | Sector Providence                        |
|                          | Bank Name:                                                                                      |                                          |
|                          | Copyright © 2022 FIS. All Rights Reserved.                                                      |                                          |
|                          |                                                                                                 |                                          |

#### CHANGE EXISTING DIRECT DEPOSIT INFORMATION

If you currently receive your distributions via direct deposit, your existing bank routing number and account number information will be displayed. To change the bank account for direct deposit, click the **Update** button and enter the new banking information.

| 🜔 PNC | Last Log | in: 10/18/2022 9:52 AM                                  | Hello THOMAS TEST! - Contact Us Sign Out |
|-------|----------|---------------------------------------------------------|------------------------------------------|
|       |          | Direct Deposit Stop EFT Update                          |                                          |
|       |          | Routing/Transit Number:<br>083000108<br>Account Number: |                                          |
| 4     |          | Account Type:<br>Checking                               | -                                        |
|       |          | Bank Name:                                              | Ø                                        |
| -     | -        | Copyright © 2022 FIS. All Rights Reserved.              | F                                        |

A confirmation screen will appear indicating that the direct deposit has been updated.

| 🜔 PNC                   | Last Login: 10/18/2022 3:01 PM                                                                                                    | Hello THOMAS TEST! - Contact Us Sign Out |
|-------------------------|----------------------------------------------------------------------------------------------------|------------------------------------------|
| Home Address Direct Dep | Deductions                                                                                                    |                                          |
|                         |                                                                                                    |                                          |
|                         | Direct Deposit Stop EFT Update                                                                                                    |                                          |
|                         | Your Direct Deposit information was updated successfully!                                                                                                    |                                          |
|                         | Routing/Transit Number:<br>031300562                                                                                                    |                                          |
|                         | Account Number:                                                                                                    |                                          |
|                         | Account Type:                                                                                                    |                                          |
| STATE OF STATE          | Savings<br>Bank Name:                                                                                                    |                                          |
|                         |                                                                                                    |                                          |
|                         | If you have questions about using Direct Deposit to receive your distributions, please contact one of our Customer Service<br>Representatives at 800-765-6148. |                                          |
|                         | Copyright © 2022 FIS. All Rights Reserved.                                                                                                    |                                          |

### DEDUCTIONS

Using the navigation menu on the top border of the screen, click on the **Deductions** tab. You can view your current withholdings information, such as federal tax and state tax. If updates are needed, please call the **PNC Employee Benefits Distribution** toll-free line at **1-800-765-6148**.

| 🙆 PNC          | Last Login: 77                             |                                               |                                                  | Hello THOMAS TESTI 👻 🔿 | Contact Us Sign Out |
|----------------|--------------------------------------------|-----------------------------------------------|--------------------------------------------------|------------------------|---------------------|
| Home Address ( | Direct Deposit Deductions                  |                                               |                                                  |                        |                     |
|                | Deductions                                 |                                               |                                                  |                        | 18                  |
|                | Current FEDERAL Withholding Elections      |                                               | Current ILLINOIS Withholding Elections           |                        |                     |
|                | Calculation Method                         | Fed/St Withholding                            | Calculation Method                               | Fed/St Withholding     |                     |
|                | FEDERAL Filing Status                      | Married Separate                              | ILLINOIS Filing Status                           | Married, Joint         |                     |
|                | FEDERAL Exemptions                         | 4                                             | ILLINOIS Exemptions                              | 1                      |                     |
|                | Additional Withholding Amount              | 11.00                                         | Additional Withholding Amount                    | 11.00                  | 1                   |
|                | Additional Income                          | 77.00                                         |                                                  |                        |                     |
|                | Annual Taxability Adjustment               | 33.00                                         |                                                  |                        | 100                 |
|                | Dependent Amount                           | 103.00                                        |                                                  |                        |                     |
| 1              | W4P On File                                | No                                            |                                                  |                        |                     |
|                |                                            |                                               |                                                  |                        | -                   |
|                | To update                                  | your current elections, contact one of our Co | ustomer Service Representatives at 800-765-6148. |                        |                     |
|                | Copyright © 2022 FIS. All Rights Reserved. |                                               |                                                  |                        |                     |

## NAVIGATION BAR DROP-DOWN MENU

#### **CURRENT ACCOUNT**

By clicking on the drop-down menu next to your name at the top right of the screen, you will see the plan accounts you have access to. If you want to view another plan you have access to, select **Change Account** in the drop-down menu.

| 💫 PNC                     | Last Login: 10/18/2022 9:52 AM | Hello THOMAS TEST! 👻                       | Contact Us Sign Out |
|---------------------------|--------------------------------|--------------------------------------------|---------------------|
| Home Address Direct Depos | it Deductions                  | Current Account: OMNIPAY TEST PLAN PENSION |                     |
|                           |                                | Change Personal Information                |                     |
|                           |                                | Change Account                             |                     |
|                           |                                |                                            |                     |

#### **CHANGE PERSONAL INFORMATION**

Changes and inquiries of personal information such as date of birth, email address and security questions cannot be made using PayeeWeb. Please call the **PNC Employee Benefits Distribution** toll-free line at **1-800-765-6148**.

| 💫 PNC                     | Last Login: 10/18/2022 9:52 AM                                                                   | Hello THOMAS TEST! - Contact Us Sign Out                                  |
|---------------------------|--------------------------------------------------------------------------------------------------|---------------------------------------------------------------------------|
| Home Address Direct Depos | it Deductions                                                                                    | Current Account: OMNIPAY TEST PLAN PENSION<br>Change Personal Information |
|                           |                                                                                                  | Change Account                                                            |
|                           |                                                                                                  |                                                                           |
| PNC                       | Last Login: 10/18/2022 9:52 AM                                                                   | Hello THOMAS TEST! - Contact Us Sign Out                                  |
| Home Address Direct Depos | it Deductions                                                                                    |                                                                           |
|                           |                                                                                                  |                                                                           |
|                           | Change Personal Information                                                                      |                                                                           |
|                           | You are currently logging in through a single sign on service. To inquire about yo 800-765-6148. | our personal data please contact                                          |
|                           | Copyright © 2022 FIS. All Rights Reserved.                                                       |                                                                           |
| F.                        | Tan Paris                                                                                        |                                                                           |

#### **CHANGE ACCOUNT**

To switch between your accounts in multiple plans, select **Change Account** from the username drop-down menu at the top right of the screen.

| 🚱 PNC                    | Last Login: 10/18/2022 9:52 AM | Hello THOMAS TEST! +                       | Contact Us Sign Out |
|--------------------------|--------------------------------|--------------------------------------------|---------------------|
| Home Address Direct Depo | sit Deductions                 | Current Account: OMNIPAY TEST PLAN PENSION |                     |
|                          |                                | Change Personal Information                |                     |
|                          |                                | Change Account                             |                     |
|                          |                                |                                            |                     |

If you have only one plan/account, the screen will display **No Accounts Available for Selection**.

| 😫 PNC                   | Last Login: 10/18/2022 9:52 AM             | Hello THOMAS TEST! - Contact Us Sign Out |
|-------------------------|--------------------------------------------|------------------------------------------|
| Home Address Direct Dep | sit Deductions                             |                                          |
|                         |                                            |                                          |
|                         | Access Your Additional Accounts            |                                          |
|                         | No Accounts Available for Selection.       |                                          |
|                         | Copyright © 2022 FIS. All Rights Reserved. |                                          |
|                         |                                            |                                          |

If you have more than one plan/account, the screen will display your other plan(s)/account(s) to select from.

| 🚱 PNC                   | Last Login: 10/18/2022 9:52 AM             | Hello THOMAS TEST! - Contact Us Sign Out |
|-------------------------|--------------------------------------------|------------------------------------------|
| Home Address Direct Dep | Deductions                                 |                                          |
|                         |                                            |                                          |
|                         | Access Your Additional Accounts            |                                          |
|                         | DI5025 PLUS 2 PAY GROUP                    |                                          |
|                         | Copyright © 2022 FIS. All Rights Reserved. |                                          |
|                         |                                            |                                          |

### **CONTACT US**

The **Contact Us** button to the right of your name will provide contact information for the payment administrator.

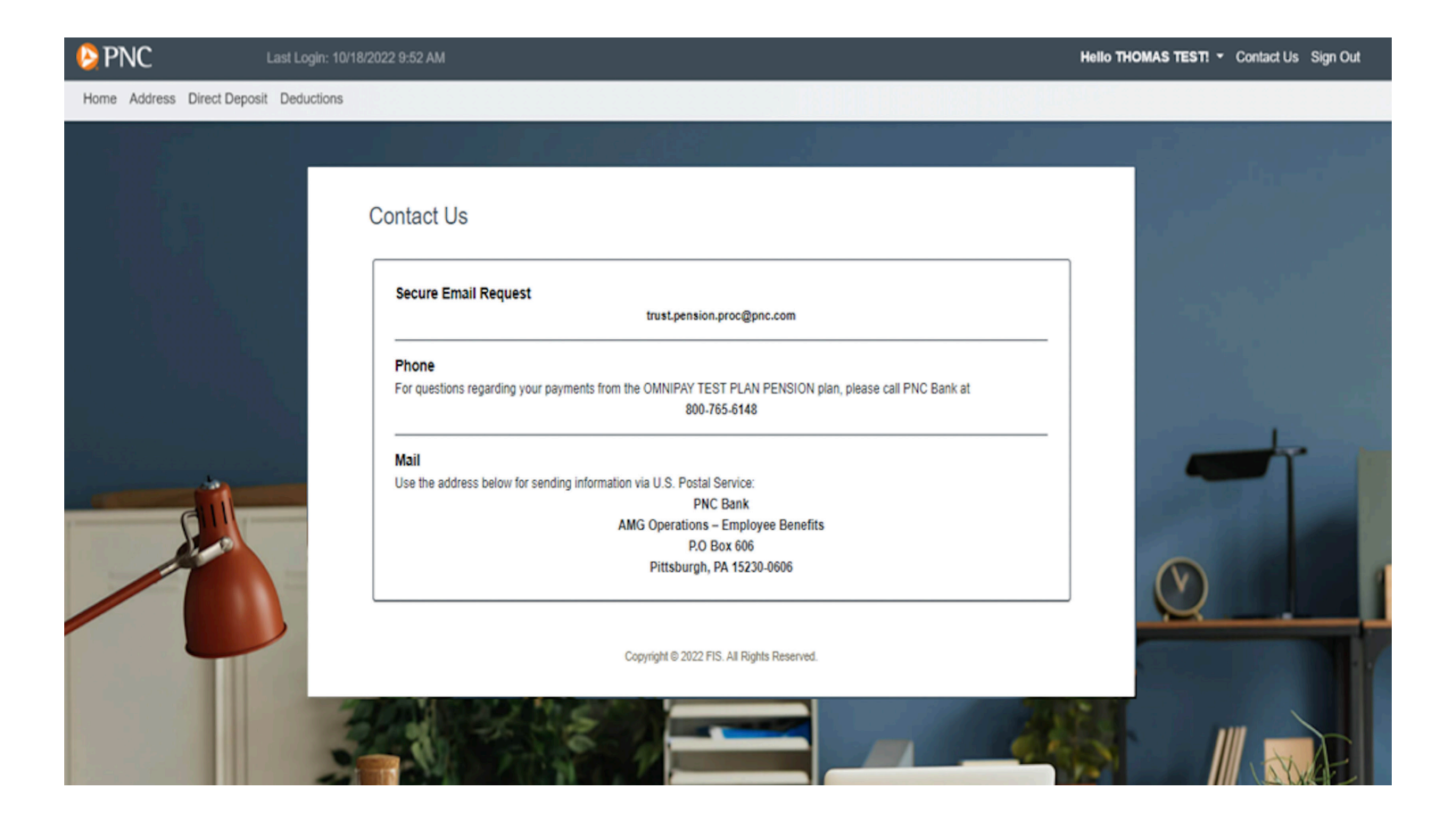

### SIGN OUT

Once you have finished using the system, click the **Sign Out** button at the top right of the screen to **Exit** the application.

| 🜔 PNC                    | Last Login: 10/18/2022 9:52 AM | Hello THOMAS TEST: - Contact Us | Sign Out |  |
|--------------------------|--------------------------------|---------------------------------|----------|--|
| Home Address Direct Depo | sit Deductions                 |                                 |          |  |

These materials are furnished for the use of PNC and its clients and do not constitute the provision of investment, legal, security or tax advice to any person. They are not prepared with respect to the specific investment objectives, financial situation, security situation, or particular needs of any person. Use of these materials is dependent upon the judgment and analysis applied by duly authorized security personnel who consider a client's individual circumstances. The information contained herein was obtained from sources deemed reliable. Such information is not guaranteed as to its accuracy, timeliness, or completeness by PNC. The information contained and the opinions expressed herein are subject to change without notice.

The PNC Financial Services Group, Inc. ("PNC") uses the marketing name PNC Institutional Asset Management® for the various discretionary and non-discretionary institutional investment, trustee, custody, consulting, and related services provided by PNC Bank, National Association ("PNC Bank"), which is a **Member FDIC**, and investment management activities conducted by PNC Capital Advisors, LLC, an SEC-registered investment adviser and wholly-owned subsidiary of PNC Bank. PNC does not provide legal, tax, or accounting advice unless, with respect to tax advice, PNC Bank has entered into a written tax services agreement. PNC Bank is not registered as a municipal advisor under the Dodd-Frank Wall Street Reform and Consumer Protection Act.

"PNC Institutional Asset Management" is a registered mark of The PNC Financial Services Group, Inc.

Investments: Not FDIC Insured. No Bank Guarantee. May Lose Value.

©2023 The PNC Financial Services Group, Inc. All rights reserved.

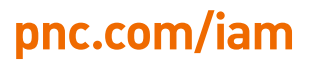

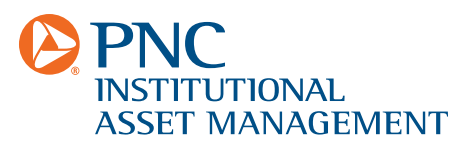